# HCSS IADT COURT SYSTEM TO ENTER A RETURNED CHECK PAYMENT: (NSF)

Page 1 of 2

#### From the Cause Screen:

- 1. Select "View Transactions" Button.
- 2. Select the Payment transaction that was made by the initial check being returned.
- 3. Select "Display Receipt" Record.
- 4. Select "Print the receipt ".
- 5. Exit Current Screen (or) Screens, Back to Cause Screen.
- 6. Now you must review the condition of the case as to if any money is still owed.
  - A. If there is a Amount Due, you can Skip to Step 7.
  - B. If the Amount Due is Zero, than \$1.00 must be posted to the charges as an Administrative Code.

(This \$1.00 will later be removed from the case)

- a. Select "Money Automated Procedures"
- b. Select "Complete Charge Review & Modifications "
- c. Select "Add New Code"
- d. Select "Fee Codes " (Any Misc. code will work)
- e. Select "Admin or Administrative Code "
- f. On the Admin Code Line Enter 1.00 as an Adjustment.
- g. Select the "Recalculate" Button.
- h. Select the "Post Transaction "Button.
- i. Select "YES".

### From the Cause Screen:

- 7. Select "Money Accept Payment" Button.
- 8. Enter the Amount of the Returned Check.
- 9. Enter the Check Number from the Returned Check.
- 10. Enter the Mode of Payment (Returned Check).
- 11. Enter the Plea.
- 12. Select "Post Payment "Button.
- 13. Select "YES ".
- 14. The next screen will show two columns: What is Due and what is being paid.

# HCSS IADT COURT SYSTEM TO ENTER A RETURNED CHECK PAYMENT: (NSF)

Page 2 of 2

- 15. At this Point you are to Enter the Amounts from the Original Receipt.
  - a. Enter the Amounts Paid ( As a Negative Value ) into the same codes as listed on the Printed Receipt.
  - b. Select "Recalculate "Button
  - c. Select "Post Payment "Button.
  - d. Select "YES ".
- 16. You will now be given the next receipt number available.
  - a. To override this number, Enter the number needed,
    (*The system will not allow you to enter a number that already exists*)
     Select the "Process Receipt Number " Button

(or)

- b. To Accept this number,
  - Select the "Process Receipt Number" Button
- 17. Receipt will now Display. ( Total should be a Credit Value )
- 18. Select "Save Changes "Button & Select "OK ".
- 19. If you want to print the receipt Select "Print Receipt "Button
- 20. You are now ready to return to the Cause Screen.
- 21. Exit Current Screen (or) Screens, Back to Cause Screen.

### From the Cause Screen:

- 22. If you did not enter a \$1.00 transaction at step #6B, Go to Step 24.
- 23. If you had **previously Enter** a \$1.00 Value at step #6B,

you will now need to enter the Adjustment.

- a. Select "Money Automated Procedures"
- b. Select "Complete Charge Review & Modifications "
- c. On the Admin Code Line Enter **\$1.00-** as an Adjustment.
- d. Select the "Recalculate" Button.
- e. Select the "Post Transaction "Button.
- f. Select "YES".
- 24. At this step you need to review the Status & Disposition Values.
  - a. If the Status was changed, you will now need to Change it.
  - b. If a Disposition Code was entered,
    - Clear the Disposition Code (Highlight the Disposition Code - Depress the Space Bar one time)
    - Depress Tab Key one time.
    - Enter Zeros in the Disposition Date. (00-00-0000)
- 25. Select "Save All Changes".
- 26. You are now finished with the NSF Posting.